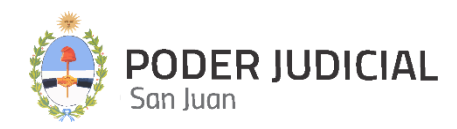

# SCRIPTUM

# Protocolización de Sentencias de 2da Instancia

INSTRUCTIVO PARA USUARIOS OCTUBRE 2024

PROTOCOLIZACIÓN DE SENTENCIAS

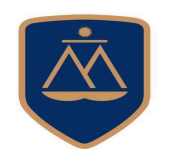

DIRECCIÓN DE INFORMÁTICA

# Contenido

| Introducción                            | 3 |
|-----------------------------------------|---|
| Ingreso a la Plataforma por primera vez | 3 |
| Pantalla de Acceso                      | 4 |
| Pantalla Principal                      | 5 |
| Operaciones habilitadas                 | 6 |
| Protocolización de Sentencias           | 7 |

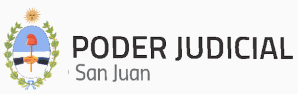

## Introducción

La Corte de Justicia del Poder Judicial de San Juan, mediante la Dirección de Informática, incorpora una herramienta informática denominada **Scriptum**, que permite protocolizar digitalmente y con firma digital las Sentencias de las distintas Salas de las Cámaras de Apelaciones (2da Instancia).

A través de esta protocolización se pretende no sólo resguardar eficientemente de manera digital y en la nube las Sentencias, sino también agilizar, simplificar y proveer de un rápido acceso a las protocolizaciones entre operadores y la administración de justicia.

## Ingreso a la Plataforma por primera vez

Para ingresar por primera vez, el agente interesado deberá enviar un email a Seguridad Informática solicitando el acceso a **Scriptum** e informando el área a la que pertenece y el perfil que necesita.

#### Departamento de Seguridad Informática PJSJ

Mitre 349 Este – PB – Edificio Dr. Juan De Dios Flores Email: <u>seginformatica@jussanjuan.gov.ar</u> Teléfono: 0264 4324550 Opción 2 Horario de atención: 7:00 a 13:00 Hs. y de 14:00 a 20:00 Hs.

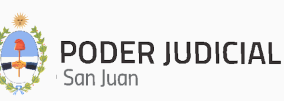

## Pantalla de Acceso

https://scriptum.jussanjuan.gob.ar/

La pantalla de acceso a SCRIPTUM será similar a la siguiente imagen:

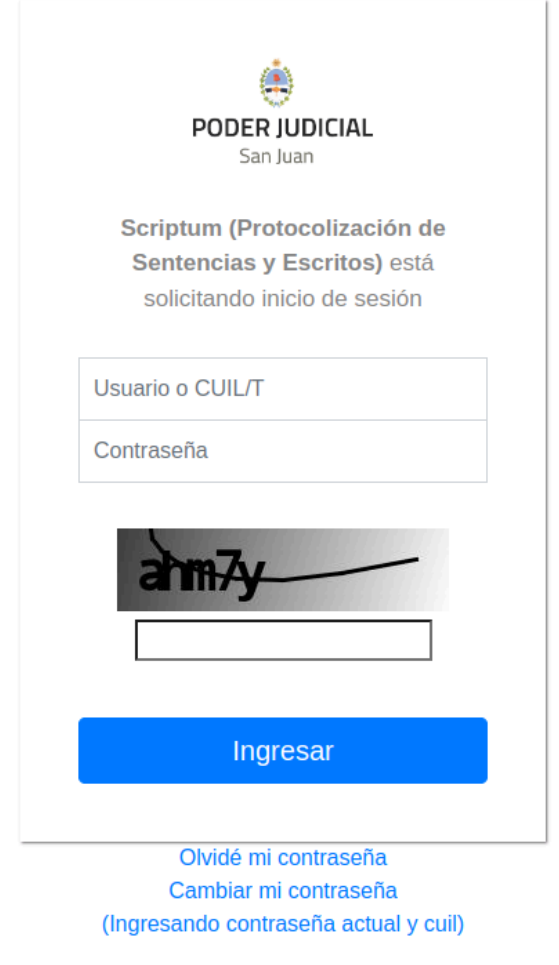

<sup>©</sup> Poder Judicial de la Provincia de San Juan

Para ingresar, nos solicitará la siguiente información:

- **<u>CUIL</u>**: Se deberá llenar el campo con el número de CUIL sin punto ni guiones.
- <u>Contraseña</u>: La misma que se utiliza para ingresar a **Mi Legajo**.

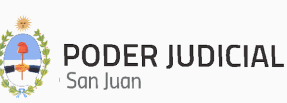

# Pantalla Principal

Luego de autenticarse en el sistema, se muestra la pantalla principal con sus secciones, tal como se muestra en la siguiente figura:

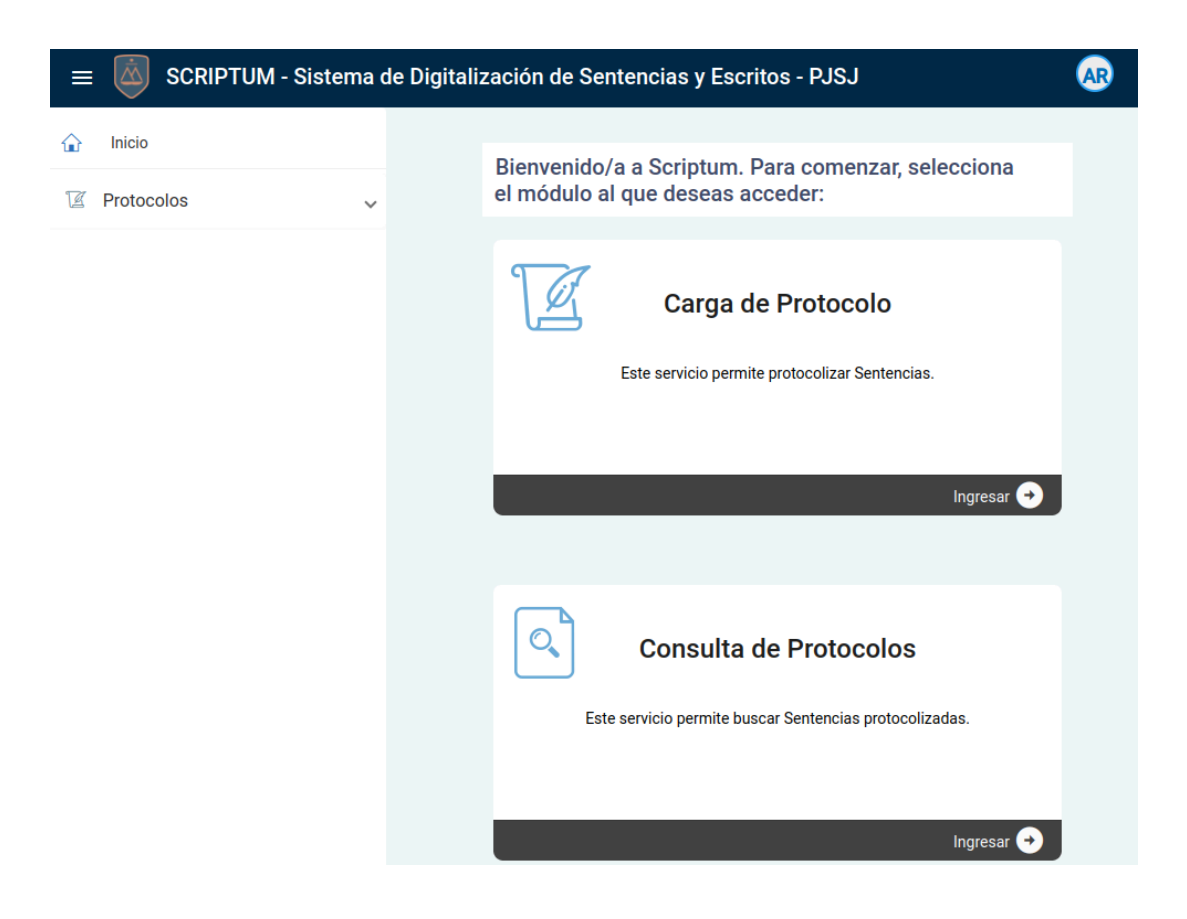

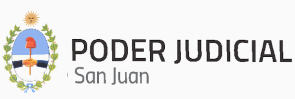

# **Operaciones habilitadas**

Estas opciones son las que se encuentran habilitadas:

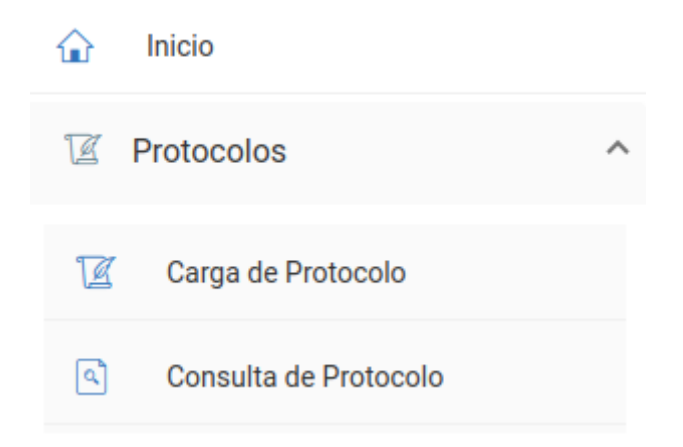

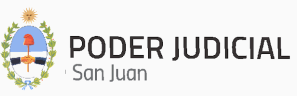

#### Carga de Protocolo

Permite la protocolización de Sentencias de 2da Instancia.

Al hacer clic en "Carga de Protocolo" se mostrará una pantalla de registro que contendrá tres pasos a cumplimentar para poder protocolizar la Sentencia:

#### <u>Paso 1:</u>

- **Cámara:** como el perfil tiene asignado una Cámara en particular, directamente se mostrará la Cámara a la que pertenece el Agente.
- **Fuero:** se deberá seleccionar el Fuero al que corresponda a la Sentencia, y en base a esa selección se procederá a precargar los listados de Organismos y Tipos de Sentencia que correspondan a ese Fuero.

| Carga d | e Protocol | D                    |              |                         |
|---------|------------|----------------------|--------------|-------------------------|
|         | 1 Paso 1   |                      | 2 Paso 2     | 3 Confirmación de Datos |
|         |            |                      | CÁMARA CIVIL |                         |
|         |            |                      | Civil        |                         |
|         |            | Civil                |              |                         |
|         |            | Familia              |              | <b>•</b>                |
|         |            | Comercial Especial   |              |                         |
|         |            | Niñez y Adolescencia |              |                         |
|         |            | Organismos Externos  |              | Siguiente 📶             |

• **Organismo:** lista desplegable de Organismos habilitados según el Fuero seleccionado anteriormente.

| 1 | Paso 1                            | <b>2</b> Paso 2 | 3 Confirmación de Datos |
|---|-----------------------------------|-----------------|-------------------------|
|   |                                   | CÁMARA CIVIL    |                         |
|   |                                   | Civil           |                         |
|   | Organismo<br>Sala I               |                 | •                       |
|   | Q Tipo de Sentencia<br>Definitiva |                 |                         |
|   |                                   | COMERCIAL       |                         |
|   |                                   |                 | Siguiente 🚘             |
|   |                                   |                 |                         |
|   |                                   | 7               |                         |

DER JUDICIAL

- **Tipo de Sentencia:** se mostrará una lista desplegable de los Tipos de Sentencia filtrado por Fuero y Organismo.
- **Objeto de Resolución:** se mostrará una lista desplegable con los tipos de Objetos de resolución que pertenecen al Tipo de Sentencia seleccionada anteriormente.

#### Paso 2:

| Paso 1                     | 2 Paso 2 | Confirmación de D |
|----------------------------|----------|-------------------|
| Autos                      |          |                   |
| Ingresa el Número de Autos |          |                   |
| 33665544                   |          |                   |
| Voces                      |          |                   |
| Ingresa las Voces          |          |                   |
|                            |          |                   |

- Autos: se debe ingresar el número o Autos del Expediente de la Sentencia de 2da Instancia. Este es un dato obligatorio.
- **Carátula:** se ingresa la Carátula del Expediente de la Sentencia de 2da Instancia. Este es un dato obligatorio.
- Voces: se pueden ingresar las Voces del Expediente. Este es un dato optativo.
- Sentencia de Instancia Anterior: en el caso de que se desee indicar cuál es el Expte de la 1ra Instancia, se deberá hacer clic en el *checkbox*

Sentencia de Instancia Anterior 🗌 , el cual habilitará dicho registro.

Al ingresar los primeros caracteres del Número de Autos del Expte, si la Sentencia ha sido protocolizada se mostrarán todas las coincidencias en base a los datos ingresados, y a continuación se podrá seleccionar el Autos que corresponda.

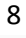

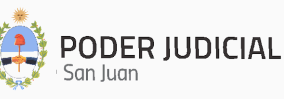

• **Fecha de Apelación:** se ingresa la fecha en que se hizo la presentación del Recurso. Este es un dato optativo.

| Fecha Apelación<br>Selecciona la Fecha de Apelación<br>01/08/2024 |                                        | Đ              |
|-------------------------------------------------------------------|----------------------------------------|----------------|
| Fecha Pase a 1º Voto                                              |                                        |                |
| Selecciona la Fecha de Pase a 1º Voto                             |                                        |                |
| 01/10/2024                                                        |                                        |                |
| 1º Voto                                                           |                                        |                |
| Abreviatura del Nombre del 1º Vocal                               |                                        |                |
| H.G.                                                              |                                        |                |
| Resultado del Recurso                                             |                                        |                |
| Selecciona el resultado del Recurso                               |                                        |                |
| Modificatoria                                                     |                                        |                |
| Fecha de Resolución                                               | Fecha de Protocolización               |                |
| Selecciona la Fecha de Resolución                                 | Selecciona la Fecha de Protocolización |                |
| 22/10/2024                                                        | 01/11/2024                             | Ð              |
| Documentos a Protocolizar                                         |                                        |                |
| Ingresa Documento                                                 |                                        |                |
| AUTOS_Nº_9999.pdf                                                 |                                        | Ð              |
| Ingresa Convenio de Homologación                                  |                                        |                |
|                                                                   |                                        | G              |
|                                                                   |                                        |                |
|                                                                   | K Atrá                                 | is Siguiente 🗖 |

- Fecha de Pase a 1º Voto: se ingresa la fecha en que se dispuso el recurso para su Sentencia. Este es un dato optativo.
- **1º Voto:** se debe ingresar el nombre o iniciales del nombre del 1º Vocal. Este es un dato obligatorio.
- **Recurso del Recurso:** se deberá seleccionar el resultado del recurso. Este es un dato obligatorio.
- Fecha de Resolución: se ingresa la fecha en que se resolvió la Sentencia. Este es un dato obligatorio.
- Fecha de Protocolización: se ingresa la fecha en que se está protocolizando la Sentencia. Este es un dato obligatorio.

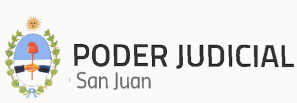

• **Documentos a Protocolizar:** se debe ingresar la Sentencia (de ingreso obligatorio) y en caso de corresponder el Convenio de Homologación a protocolizar (de ingreso optativo).

#### <u> Paso 3:</u>

| Carga de Protoc                                                               | olo                                        |                                                     |                            |                 |
|-------------------------------------------------------------------------------|--------------------------------------------|-----------------------------------------------------|----------------------------|-----------------|
| Paso 1                                                                        |                                            | Paso 2                                              | 3 Confirm                  | nación de Datos |
|                                                                               |                                            | Confirmación de Datos                               | S                          |                 |
| Fuero: Civil<br>Organismo: S<br>Tipo de Senter<br>Motivo: COM<br>Autos: 33665 | ala I<br>ncia: Definitiva<br>ERCIAL<br>544 |                                                     |                            |                 |
| Fechas:<br>Fe<br>Oct<br>Documentos:                                           | cha Actual<br>t 28, 2024                   | Protocolización<br>Nov 1, 2024<br>AUTOS_Nº_9999.pdf | Resolución<br>Oct 22, 2024 |                 |
|                                                                               |                                            |                                                     | r Atrás                    | Guardar 🕁       |

- <u>Confirmación de Datos</u>: se muestran los datos más relevantes a fin de su verificación antes de ser registrados en el Sistema.
- Se puede volver a los pasos anteriores mediante el botón
- Al hacer clic en el botón Guardar 🛃 se procederá a protocolizar la Sentencia.

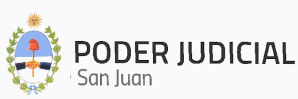

### Consulta de Protocolo

Lista todos los Protocolos registrados para la Cámara a la que pertenece el Agente y permite la búsqueda y visualización de un Protocolo en particular.

|                                                                                                    | Bús                                                                     | queda de                               | Protoc               | colos                |                            |                             |                                 |                           |          |
|----------------------------------------------------------------------------------------------------|-------------------------------------------------------------------------|----------------------------------------|----------------------|----------------------|----------------------------|-----------------------------|---------------------------------|---------------------------|----------|
| Buscar Protocolización Cámaras y Corte por filtro                                                                        |                                                                         |                                        |                      |                      |                            |                             |                                 |                           |          |
| Agrega los filtros que necesites                                                                                         | ~                                                                       | Buscar                                 | ar Búsqueda          | Exportar             | a Excel                    |                             |                                 |                           |          |
| Institución Fuero Tipo Sentencia Motivo                                                                                  | Carátula                                                                | Autos Organismo                        | Fecha<br>Apelación   | Fecha<br>Pase        | Primer<br>Voto             | Resultado                   | Voces                           | Fecha<br>Sentencia        | Acciones |
| CÁMARA<br>Civil HomologatoriaNULIDAD PROCESAL<br>CIVIL                                                                   | MOLINA ORTIZ<br>MILAGROS -<br>Determinación de la<br>Capacidad Juridica | 96679 Sala III                         | 8/27/24,<br>12:00 AM | 9/19/24,<br>12:00 AM | Juan Carlos<br>Pérez       | Confirmatoria               | Restricción a la<br>Capacidad   | 9/26/24,<br>12:00 AM      | 0<br>=/  |
| CÁMARA<br>CIVIL FamiliaInterlocutoria AUDIENCIA<br>DESIGNACIÓN                                                           | Prueba de Nueva<br>Parametrización Oct<br>24                            | - 665544 Sala I                        | 9/12/24,<br>12:00 AM | 9/21/24,<br>12:00 AM | MIRANDA                    | Modificatoria               | PRU-INT-EJE                     | 9/21/24,<br>12:00 AM      | 0<br>=,  |
| Al hacer clic en Agrega los fi<br>selección de filtros que perm<br>cualquiera de los siguientes o<br>filtro determinado. | ltros que r<br>iitirá la ide<br>criterios, y                            | necesites<br>entificació<br>y al hacer | vn de ur<br>clic en  | se<br>na Sei<br>Busc | mostra<br>ntencia<br>ar se | ará una<br>a proto<br>podrá | a pantal<br>ocolizad<br>sectori | la de<br>a por<br>zar por | un       |
| Agrega los filtros o                                                                                                    | que necesite:                                                           | S                                      |                      |                      | ^                          |                             |                                 |                           |          |
| Fuero                                                                                                    | - C                                                                     | arátula                                |                      |                      |                            |                             |                                 |                           |          |
| Autos                                                                                                    | F                                                                       | echa Apelació                          | ón                   |                      |                            |                             |                                 |                           |          |
| Fecha Pase                                                                                                    | Ē P                                                                     | rimer Voto                             |                      |                      |                            | Bu                          | Iscar                           | L                         |          |
| Voces                                                                                                    | F                                                                       | echa Sentenc                           | ia                   |                      |                            |                             |                                 |                           |          |
| Fecha Desde                                                                                                    | ĒF                                                                      | echa Hasta                             |                      |                      |                            |                             |                                 |                           |          |

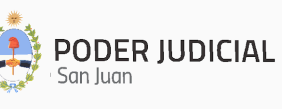

Una vez individualizada la misma, al hacer clic en 🧧 se mostrarán todos los datos referidos a la Sentencia:

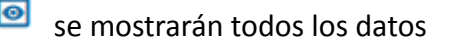

| 171 7.7                                                                          | <b>F</b>                         | T: 0 I I                   |                                      |
|----------------------------------------------------------------------------------|----------------------------------|----------------------------|--------------------------------------|
| nstitución<br>CÁMARA CIVIL                                                       | Civil                            | Homologatoria              | NULIDAD PROCESAL                     |
| Carátula<br>MOLINA ORTIZ MILAGROS -<br>Determinación de la Capacidad<br>Juridica | Autos<br>96679                   | Organismo<br>Sala III      | Fecha Apelación<br>8/27/24, 12:00 AM |
| Fecha Pase<br>9/19/24, 12:00 AM                                                  | Primer Voto<br>Juan Carlos Pérez | Resultado<br>Confirmatoria | Voces<br>Restricción a la Capacidad  |
| Fecha Sentencia<br>9/26/24, 12:00 AM                                             |                                  |                            |                                      |
| Documento<br>/1727349082139-<br>13560_Mollna.pdf                                 |                                  |                            |                                      |

Y si se cuenta con el perfil de Verificador, al hacer clic en 🔻 se podrá editar el Protocolo, siguiendo los Pasos 1 a 3 mencionados anteriormente:

| Edita Protocolo |                                      |
|-----------------|--------------------------------------|
| 1 Paso          | Confirmación de Datos                |
|                 | CÁMARA CIVIL                         |
|                 | Civil                                |
|                 | Organismo<br>Sala III -              |
|                 | م Tipo de Sentencia<br>Homologatoria |
|                 |                                      |
|                 | NOLIDAD PROCESAL                     |
|                 | Siguiente 🛩                          |
|                 |                                      |

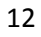

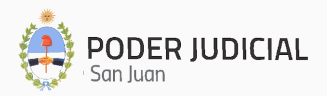

#### Contactos Útiles

• Consultas por Accesos de Usuarios

Departamento de Seguridad Informática – Dirección de Informática Mitre 349 Este – PB – Edificio Dr. Juan De Dios Flores Email: seginformatica@jussanjuan.gov.ar Teléfono: 0264 432-4550 Opción 2 Horario de atención: 7:00 a 13:00 Hs. y de 14:00 a 20:00 Hs.

## • Consultas Técnicas del Sistema

#### Departamento de Soporte a Usuarios – Dirección de Informática

Mitre 349 Este – PB – Edificio Dr. Juan De Dios Flores Teléfono: 0264 432-4550 Opción 1 Horario de atención: 7:00 a 13:00 Hs. y de 14:00 a 20:00 Hs.

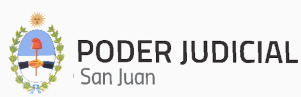